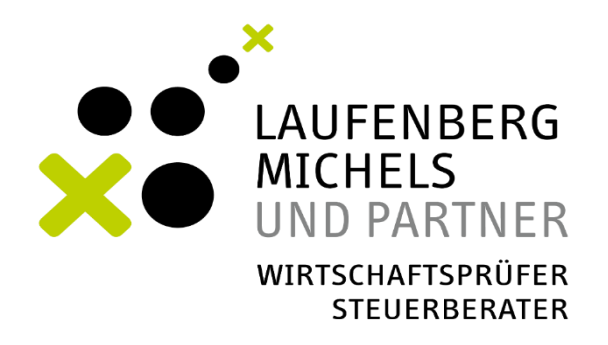

# **STEP-BY-STEP ANLEITUNG ELSTER**

# WIE REGISTRIERE ICH MICH BEI ELSTER?

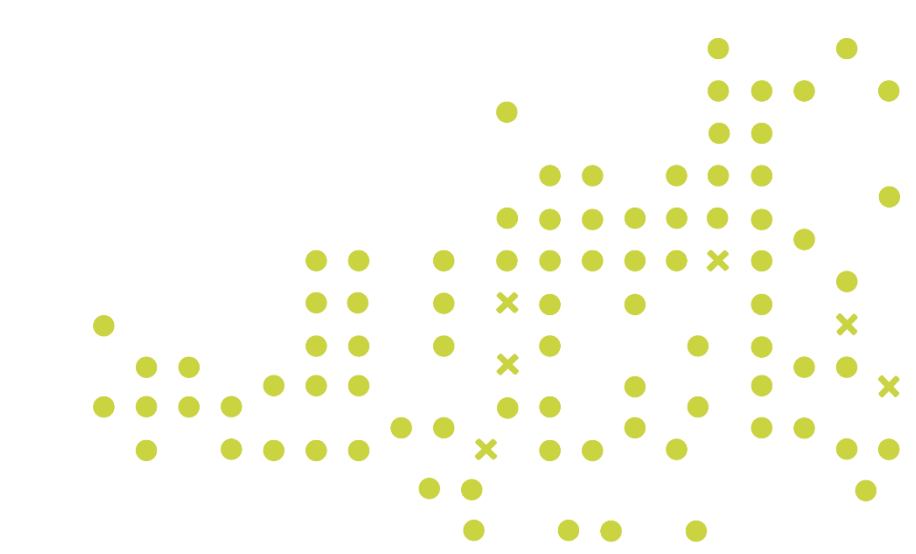

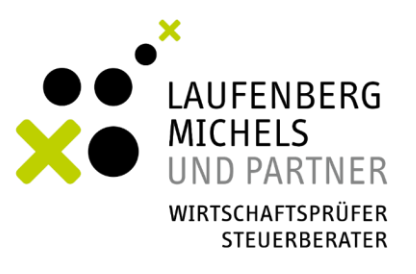

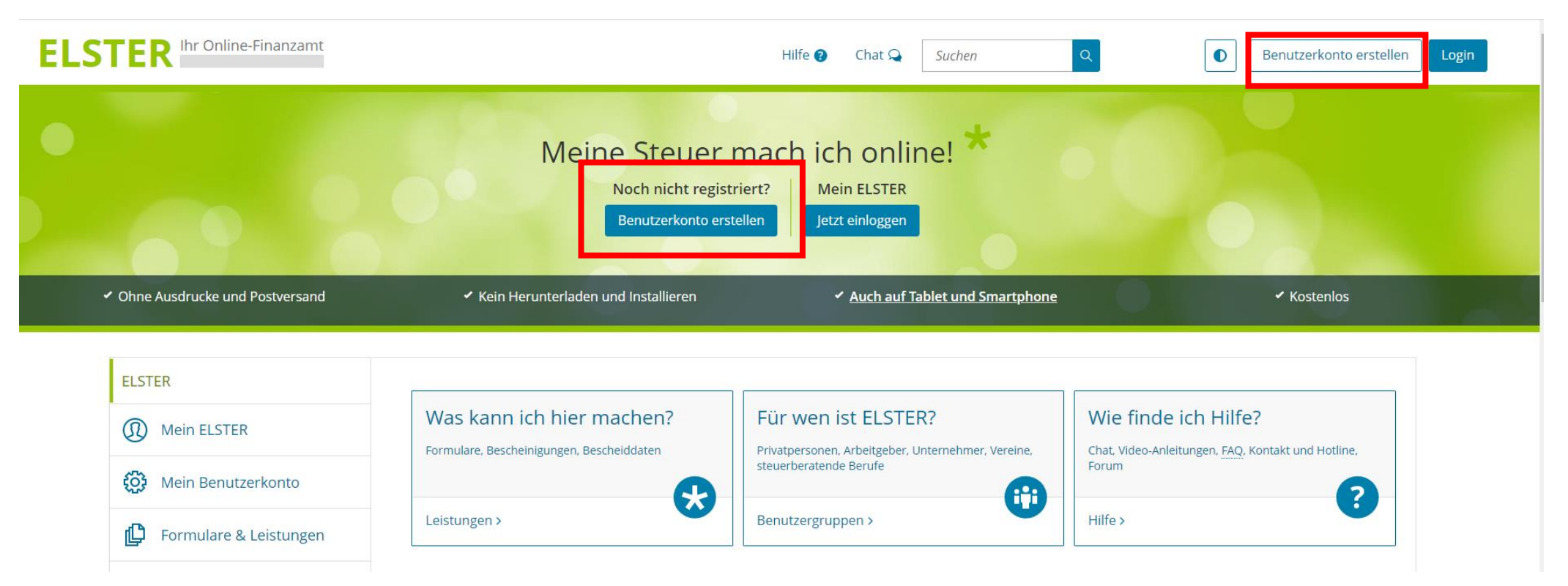

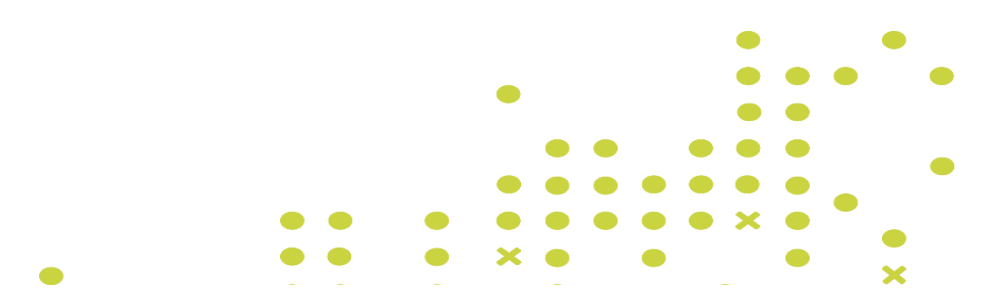

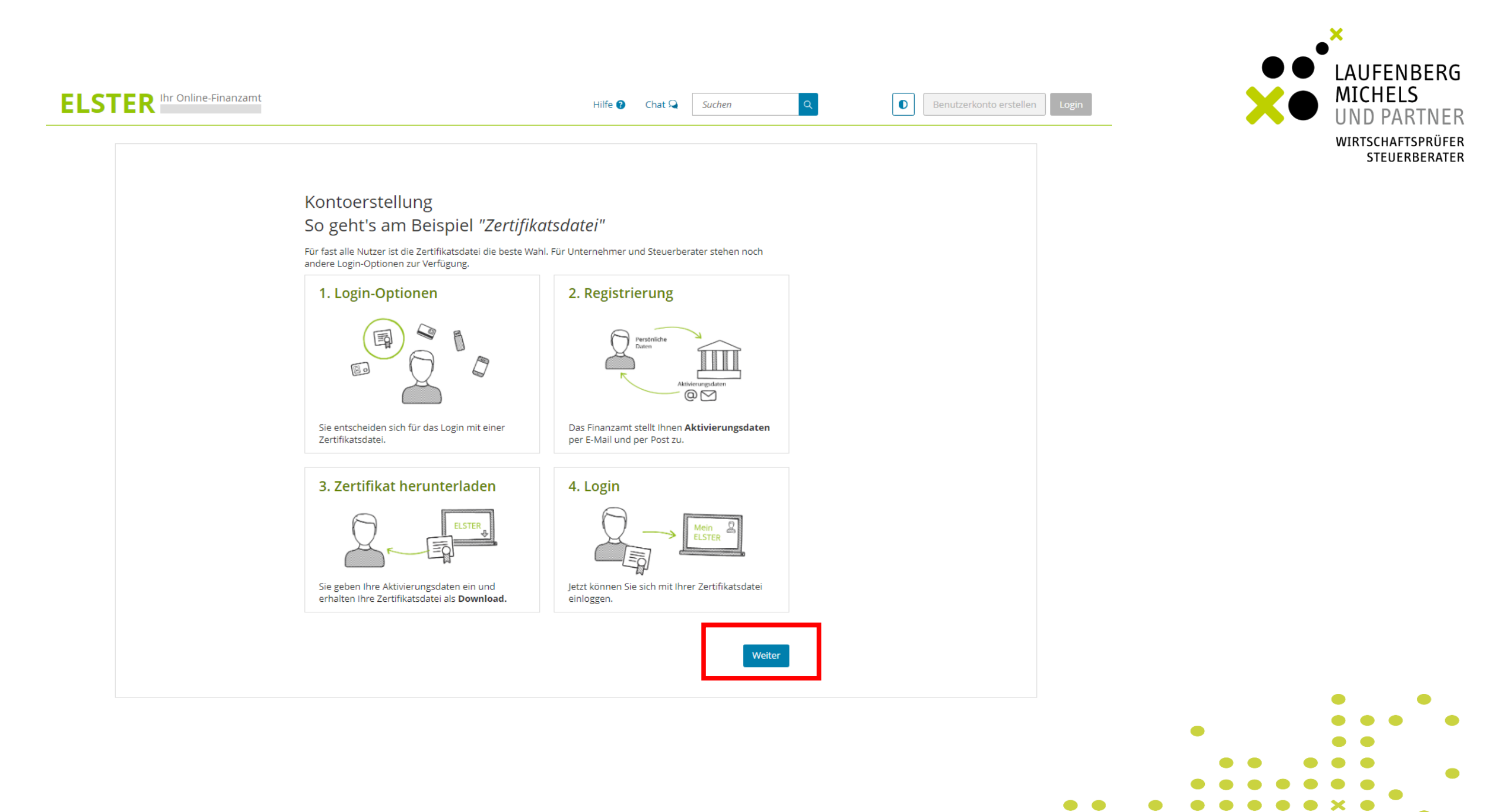

| ELSTER Ihr Online-Finanzamt | Hilfe 🕢 Chat 🔍 Suchen                                                                                                    | Q Benutzerkonto erstellen | Login | LAUFENBERG<br>MICHELS<br>UND PARTNER<br>WIRTSCHAFTSPRÜFER<br>STEUERBERATER |
|-----------------------------|----------------------------------------------------------------------------------------------------|---------------------------|-------|----------------------------------------------------------------------------|
|                             | Wie wollen Sie sich in Mein ELSTER einloggen?<br>Loein-Ootionen können später in den Kontoeinstellungen wieder geändert oder erweitert werden. |                           |       |                                                                            |
|                             | Personalausweis (Komfortzugang)     Sicherheitsstick (Interessant z. B. für Unternehmer)                                                       |                           |       |                                                                            |
|                             | Signaturkarte (Interessant z. B. für Steuerberater)                                                                                            |                           |       |                                                                            |

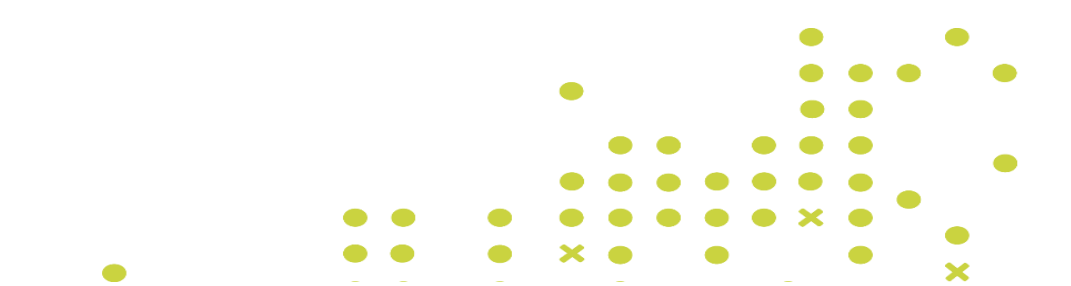

| ELSTER Ihr Online-Finanzamt | Hilfe 🛛 Chat 🗣 Suchen                                                                                                    | Q D Benutzerkonto erstellen | Login | LAUFENBERG<br>MICHELS<br>UND PARTNER<br>WIRTSCHAFTSPRÜFER<br>STEUERBERATER |
|-----------------------------|----------------------------------------------------------------------------------------------------|-----------------------------|-------|----------------------------------------------------------------------------|
|                             | Personalisierung                                                                                                    |                             |       |                                                                            |
|                             | Für wen ist die Registrierung bestimmt?                                                                                                    |                             |       |                                                                            |
|                             | Für mich (und gemeinsam veranlagten Partner)                                                                                                    |                             |       |                                                                            |
|                             | <ul> <li>Diese Art der Registrierung wird für folgende Anwendungsfälle empfohlen:</li> <li>Sie möchten für sich (und ggf. Ihren Ehe- / Lebenspartner) Steuererklärungen und -anmeldungen abgeben</li> <li>Sie möchten Ihre persönlichen Lohnsteuerabzugsmerkmale abrufen</li> <li>Sie betreiben eine Photovoltaikanlage</li> <li>Weitere Informationen ?</li> </ul> |                             |       |                                                                            |
|                             | • Für eine Organisation (z. B. Arbeitgeber, Unternehmer, Verein, Verwaltung)                                                                                                    |                             |       |                                                                            |
|                             | ✓ Zurück                                                                                                    |                             |       |                                                                            |

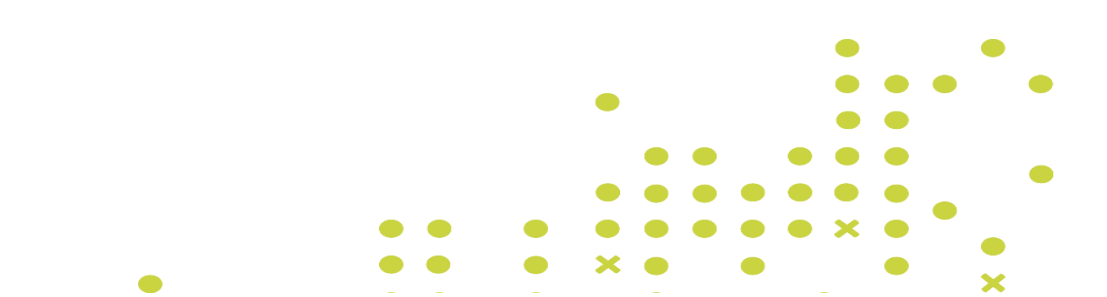

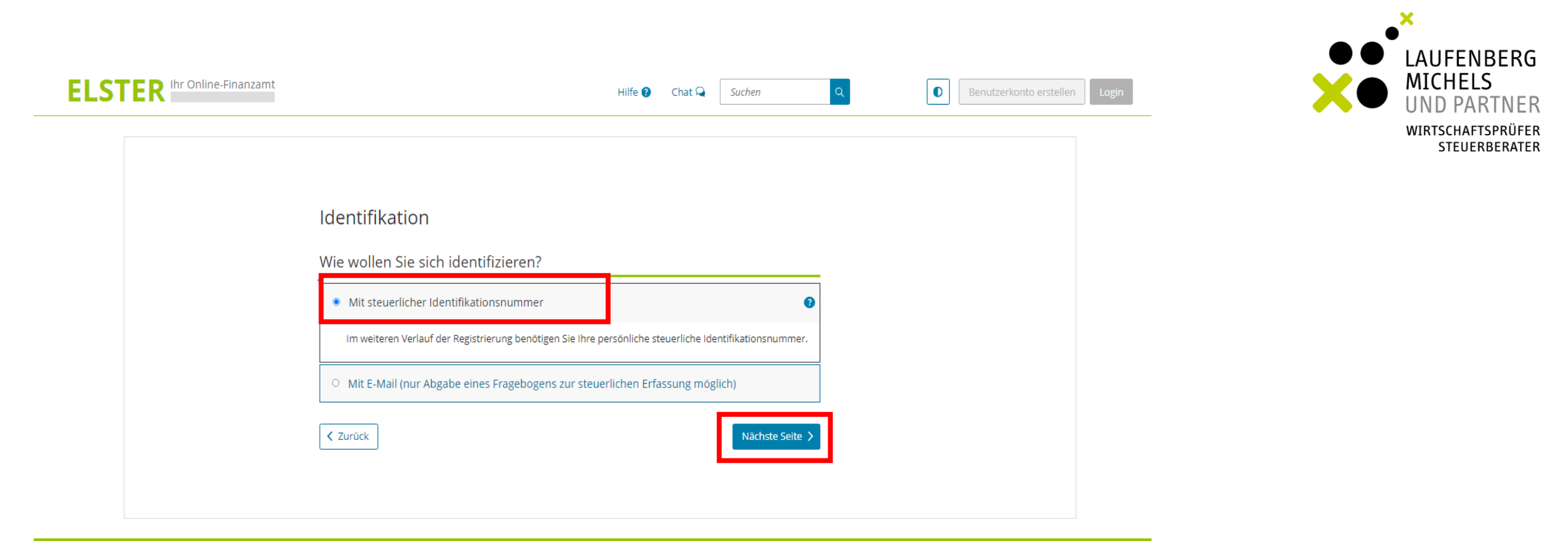

# **DIESE FINDEN SIE:**

- × Einkommensteuerbescheid
- × Lohnsteuerabrechnung
- × Schreiben des Bundesministeriums für Finanzen

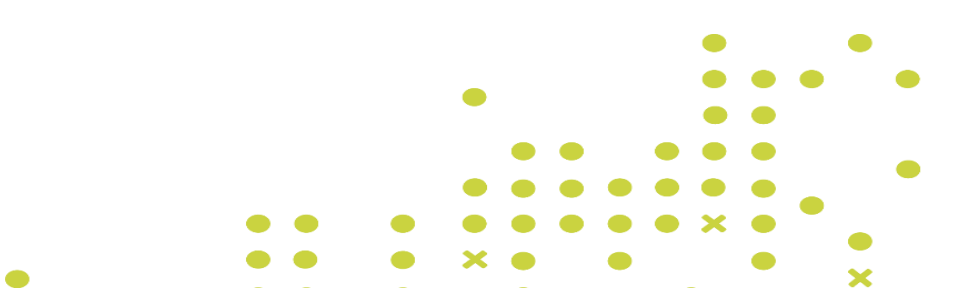

### Registrierung

# Dateneingabe

Vorausfüllen der Einkommensteuererklärung

Absenden

Ô.

0

Bestätigung der E-Mail-Adresse

### Versand

- = Aktivierungs-ID per E-Mail
- Aktivierungs-Code per Post

Zertifikat generieren

Aktivierungsdaten eingeben

Zertifikatsdatei erstellen

O Zertifikatsdatei herunterladen

Login

Erstmaliges Login

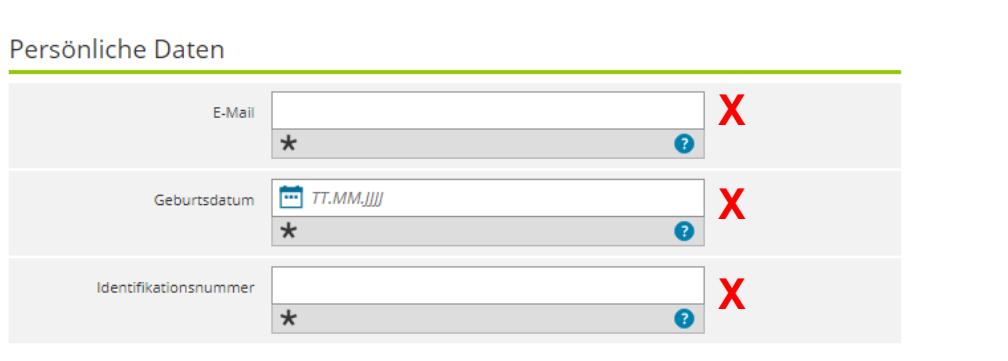

### Ihr Benutzerkonto

Dateneingabe

Tragen Sie hier Ihre persönlichen Daten ein.

| Benutzername (max. 8 Zeichen) | × 0             |   |
|-------------------------------|-----------------|---|
| Sicherheitsabfrage            | Bitte auswählen | X |
| Antwort (max. 40 Zeichen)     | *               | X |

### Hinweis postalische Zustellung

Im weiteren Verlauf der Registrierung erhalten Sie getrennt per E-Mail die Aktivierungs-ID und auf dem Postweg den Aktivierungs-Code. Der Brief mit dem Aktivierungs-Code wird an die Adresse versandt, die aktuell bei der Meldebehörde hinterlegt ist.

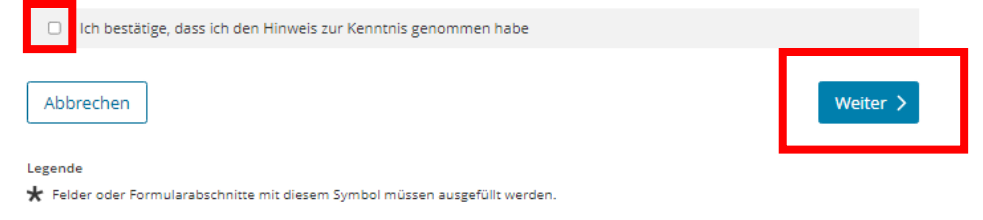

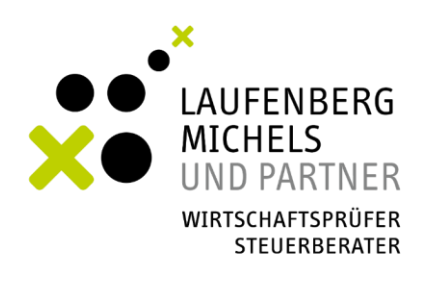

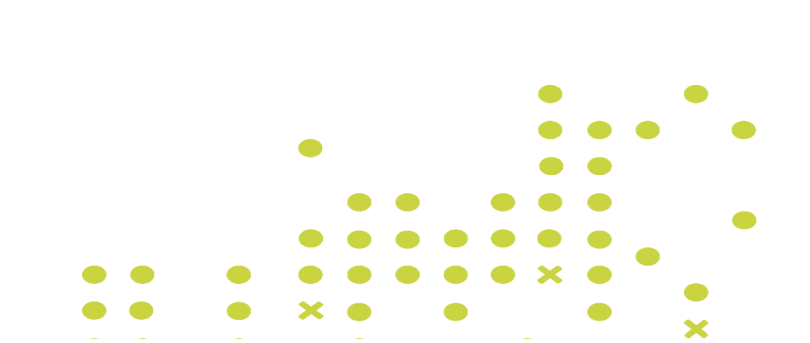

# Registrierung

Dateneingabe

### Vorausfüllen der Einkommensteuererklärung

- Absenden
- O Bestätigung der E-Mail-Adresse

# Versand

- = @ Aktivierungs-ID per E-Mail
- Aktivierungs-Code per Post

# Zertifikat generieren

- Aktivierungsdaten eingeben
- Zertifikatsdatei erstellen
- Q Zertifikatsdatei herunterladen
  - Login

Ó

Erstmaliges Login

# Vorausfüllen der Einkommensteuererklärung

Die vorausgefüllte Steuererklärung ist ein Serviceangebot der Steuerverwaltung, das Ihnen die Erstellung Ihrer Einkommensteuererklärung erleichtern soll. Dazu werden Ihnen die zu Ihrer Person bei der Steuerverwaltung gespeicherten Daten/Bescheinigungen i (z. B. Lohnsteuerbescheinigung) zur automatischen Übernahme in das Formular bereitgestellt.

| Q                | Die häufigsten Fragen werden in unseren                                                                                                    |
|------------------|----------------------------------------------------------------------------------------------------|
|                  | FAQs zum Thema Vorausfüllen der Einkommensteuererklärung beantwortet.                                                                                                    |
|                  |                                                                                                    |
| Abla             | auf                                                                                                    |
| Mit Ih<br>Identi | rer Registrierung stimmen Sie dem unbefristeten Abruf von Bescheinigungen für Ihre<br>fikationsnummer und der dafür nötigen zentralen Bereitstellung der Bescheinigungen durch die<br>nerwaltung zu |
| Sie er           | nalten im Rahmen der Registrierung zwei Briefe:                                                                                                    |
| •                | Brief mit <b>Aktivierungs-Code</b> : Wird einmalig zum Abschluss der Registrierung benötigt.                                                                                                    |
| •                | Brief mit Abrufcode: Wird bei jedem Abruf von Bescheinigungen benötigt.                                                                                                    |
|                  |                                                                                                    |

# Berechtigung zum Abruf von Bescheinigungen für andere Personen (z. B. Ehepartner oder Kinder) beantragen

| Keine Einträge vorhanden         + Weitere Daten hinzufügen         < Zurück |      | ldentifikationsnummer    | Geburtsdatum             | Ordnungsbegriff |          |
|------------------------------------------------------------------------------|------|--------------------------|--------------------------|-----------------|----------|
| + Weitere Daten hinzufügen<br>✓ Zurück Prüfen >                              |      |                          | Keine Einträge vorhanden |                 |          |
| ✓ Zurück                                                                     | + v  | /eitere Daten hinzufügen |                          |                 |          |
|                                                                              | < Zu | rück                     |                          |                 | Prüfen > |

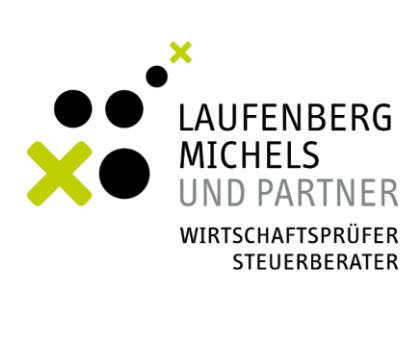

Di 17.02.2015 14:20

portal@elster.de

ElsterOnline-Portal: Aktivierung Ihres Benutzerkontos

Sehr geehrter Herr Mustermann,

vielen Dank für Ihre Registrierung beim ElsterOnline-Portal der Finanzverwaltung - Registrierungsart ELSTER-Basis.

Mit dieser E-Mail erhalten Sie die persönliche Aktivierungs-ID für Ihr Benutzerkonto im ElsterOnline-Portal.

Die Aktivierungs-ID benötigen Sie für den zweiten Schritt der Registrierung zusammen mit dem Aktivierungs-Code, den Sie gesondert per Post erhalten. Bewahren Sie deshalb diese E-Mail unbedingt auf, bis auch der Brief mit dem Aktivierungs-Code bei Ihnen vorliegt. Für die Zusendung des Aktivierungs-Codes wird die zu Ihrer Identifikationsnummer gespeicherte Adresse verwendet.

Kurzname des Kontos: mmuster Aktivierungs-ID: 1234567890123456789

Nachdem Sie den Brief mit Ihrem persönlichen Aktivierungs-Code erhalten haben, folgen Sie bitte Schritt 2 der Registrierung unter https://www.elsteronline.de/eportal/eop/auth/RegistrierungSoft-PSE-JS

Dort benötigen Sie obige Aktivierungs-ID und Ihren Aktivierungs-Code.

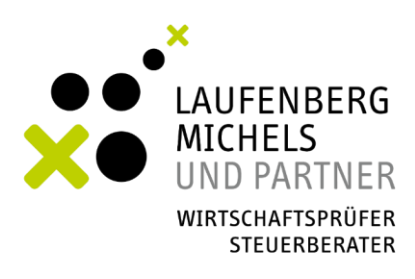

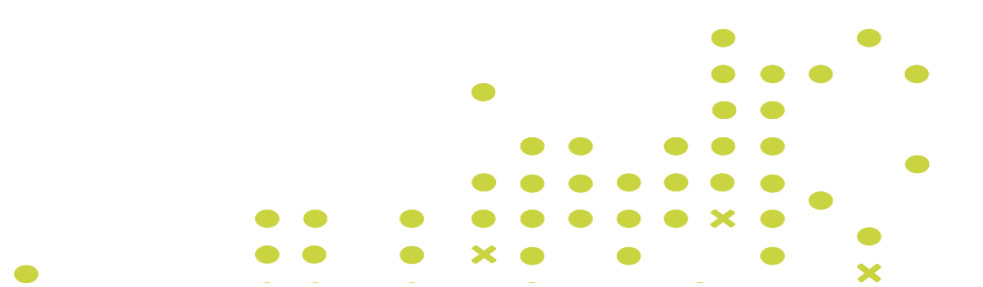

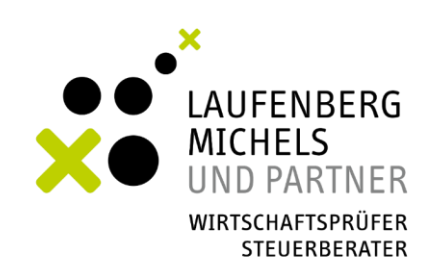

ELSTER ELSTER > Mein Benutzerkonto > Benutzerkonto aktivieren Mein ELSTER Benutzerkonto aktivieren ÷ Mein Benutzerkonto Wenn Sie bereits ein Benutzerkonto erstellt und die Aktivierungsdaten per E-Mail (bei Identifikation Mit E-Mail) Zertifikatswechsel bzw. per E-Mail und per Post erhalten haben können Sie nun Ihr Benutzerkonto durch Eingabe der erhaltenen Aktivierungsdaten aktivieren. Verwenden Sie dazu direkt den Link aus der E-Mail mit Aktivierungs-ID oder wählen Benutzerkonto aktivieren Sie auf dieser Seite die für Sie geltende Variante aus. Benutzerkonto löschen Registrierung "Für mich" ¢ Formulare & Leistungen Wählen Sie hier die Login-Option aus, die Sie auch bei der Erstellung des Benutzerkontos angegeben haben. រំប៉ិរំ Benutzergruppen Zertifikatsdatei (bei Identifika-Zertifikatsdatei (bei Identifikation mit steuerlicher tion mit E-Mail) > ьц, Weitere Softwareprodukte Identifikationsnummer) Sicherheitsstick > Signaturkarte > Registrierung "Für eine Organisation" Wählen Sie hier die Login-Option aus, die Sie auch bei der Erstellung des Benutzerkontos angegeben haben. Zertifikatsdatei (bei Identifika-Zertifikatsdatei (bei Identifikation mit Steuernummer) tion mit E-Mail) Sicherheitsstick > Signaturkarte >

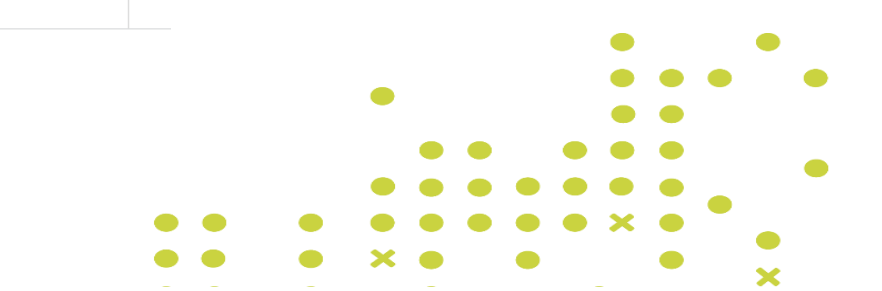

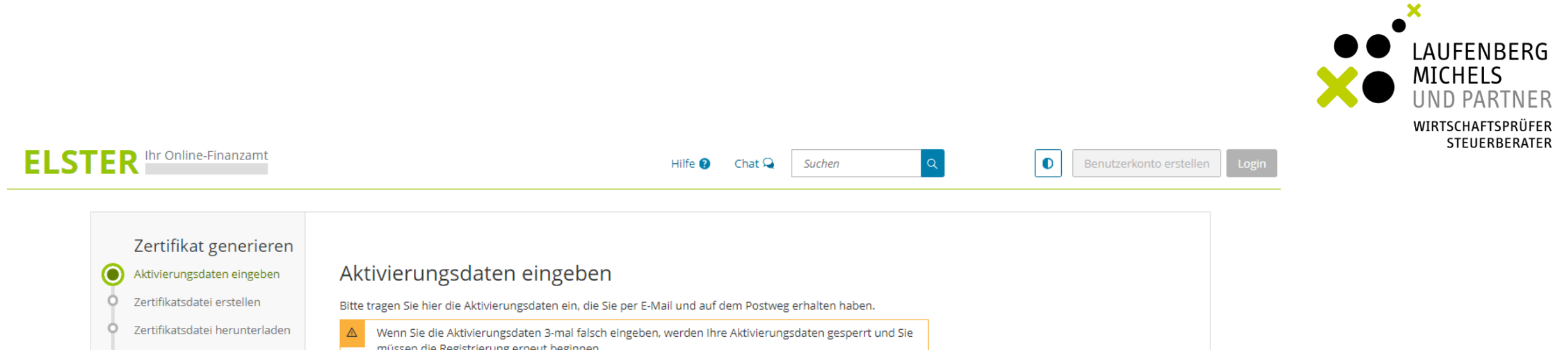

| Y | Zertifikatsoatei erstellen     | Bitte tragen Sie hier die Aktivierungsdaten ein, die Sie per E-Mail und auf dem Postweg erhalten haben.                                          |
|---|--------------------------------|----------------------------------------------------------------------------------------------------|
| ° | Zertifikatsdatei herunterladen | △ Wenn Sie die Aktivierungsdaten 3-mal falsch eingeben, werden Ihre Aktivierungsdaten gesperrt und Sie müssen die Registrierung erneut beginnen. |
|   | Login                          |                                                                                                    |
| 9 | Erstmaliges Login              | Aktivierungs-ID aus E-Mail 2000000000000000000000000000000000000                                                                                 |
|   |                                | Aktivierungs-Code aus Brief (XXXX-XXXX-XXXX-XXXX)<br>(XXXX-XXXX-XXXX)                                                                            |
|   |                                | Absenden                                                                                                    |
|   |                                |                                                                                                    |

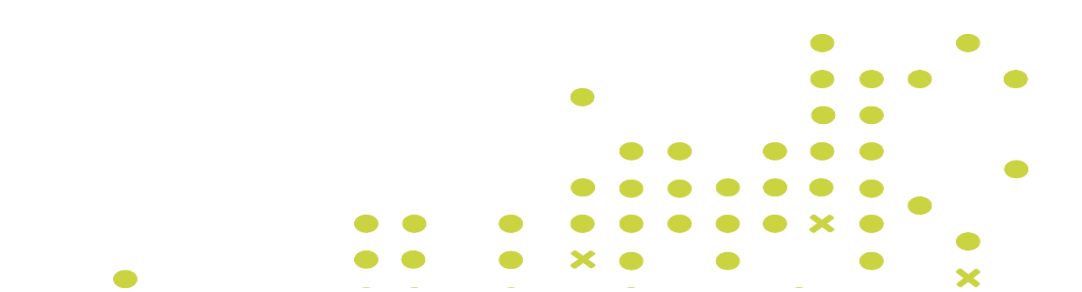

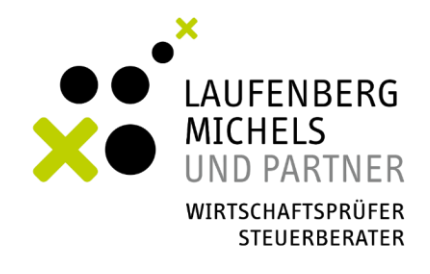

|   | Zertifikat generieren                                                                      | Aktivierungsdaten bestätigt                                                      |                                      |
|---|--------------------------------------------------------------------------------------------|----------------------------------------------------------------------------------|--------------------------------------|
|   | Aktivierungsdaten eingeben<br>Zertifikatsdatei erstellen<br>Zertifikatsdatei herunterladen | Zertifikatsdatei erstellen<br>Mit diesem Passwort melden Sie sich bei ELSTER an. |                                      |
|   | Login                                                                                      | Passwort festlegen                                                               |                                      |
| 5 | Erstmaliges Login                                                                          | Passwort wiederholen                                                             |                                      |
|   |                                                                                            | Name der Zertifikatsdatei                                                        | maxmuster_erster_15.03.2018_1500.pfx |
|   |                                                                                            | lm nächsten Schritt wird die Zertifikatsdatei für Ihr Kon                        | to erstellt.                         |
|   |                                                                                            | Zurück zur Eingabe                                                               | Erstellen                            |

- × Erstellte Zertifikatsdatei herunterladen
- × Auf dem PC speichern, sodass man diese schnell wiederfindet

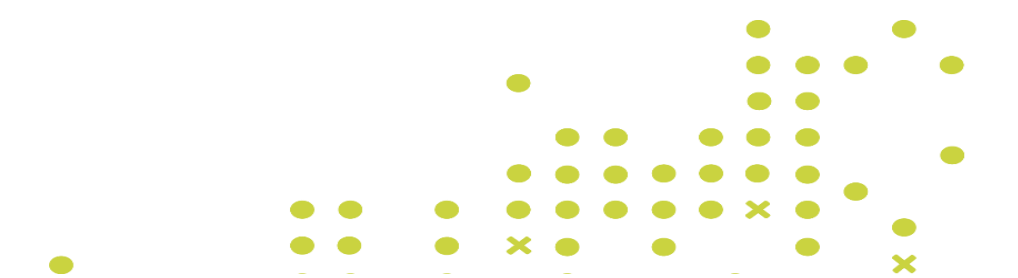

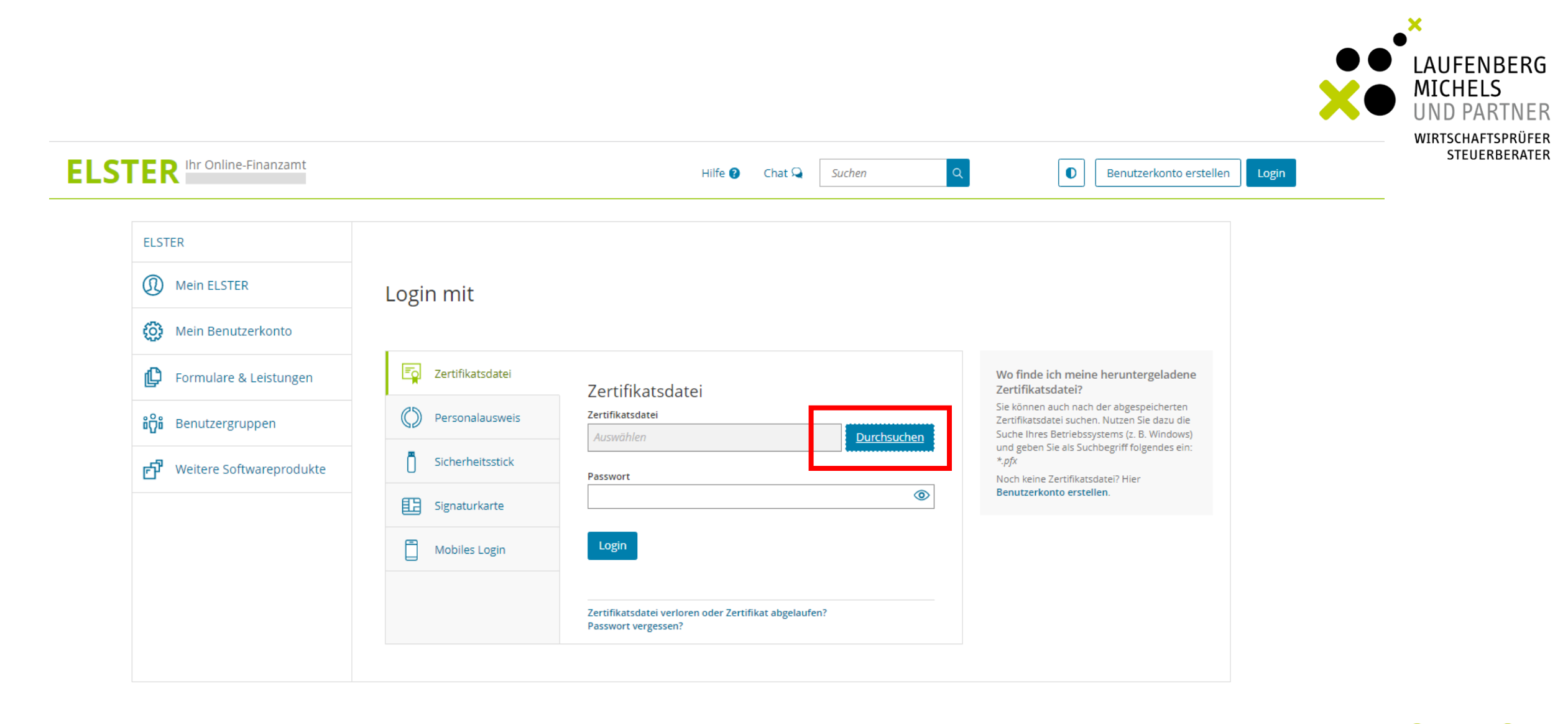

- 13 -

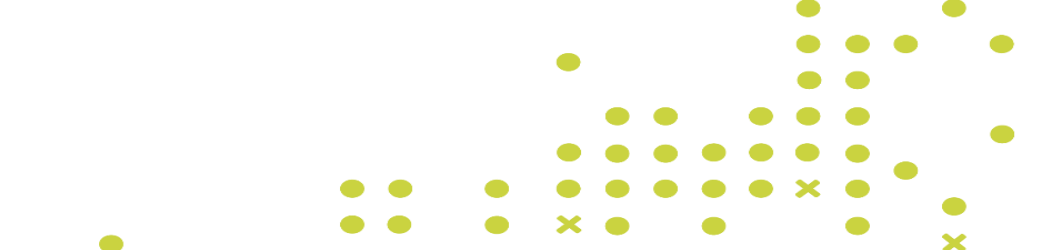

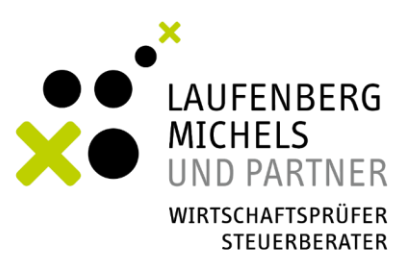

ELSTER Ihr Online-Finanzamt

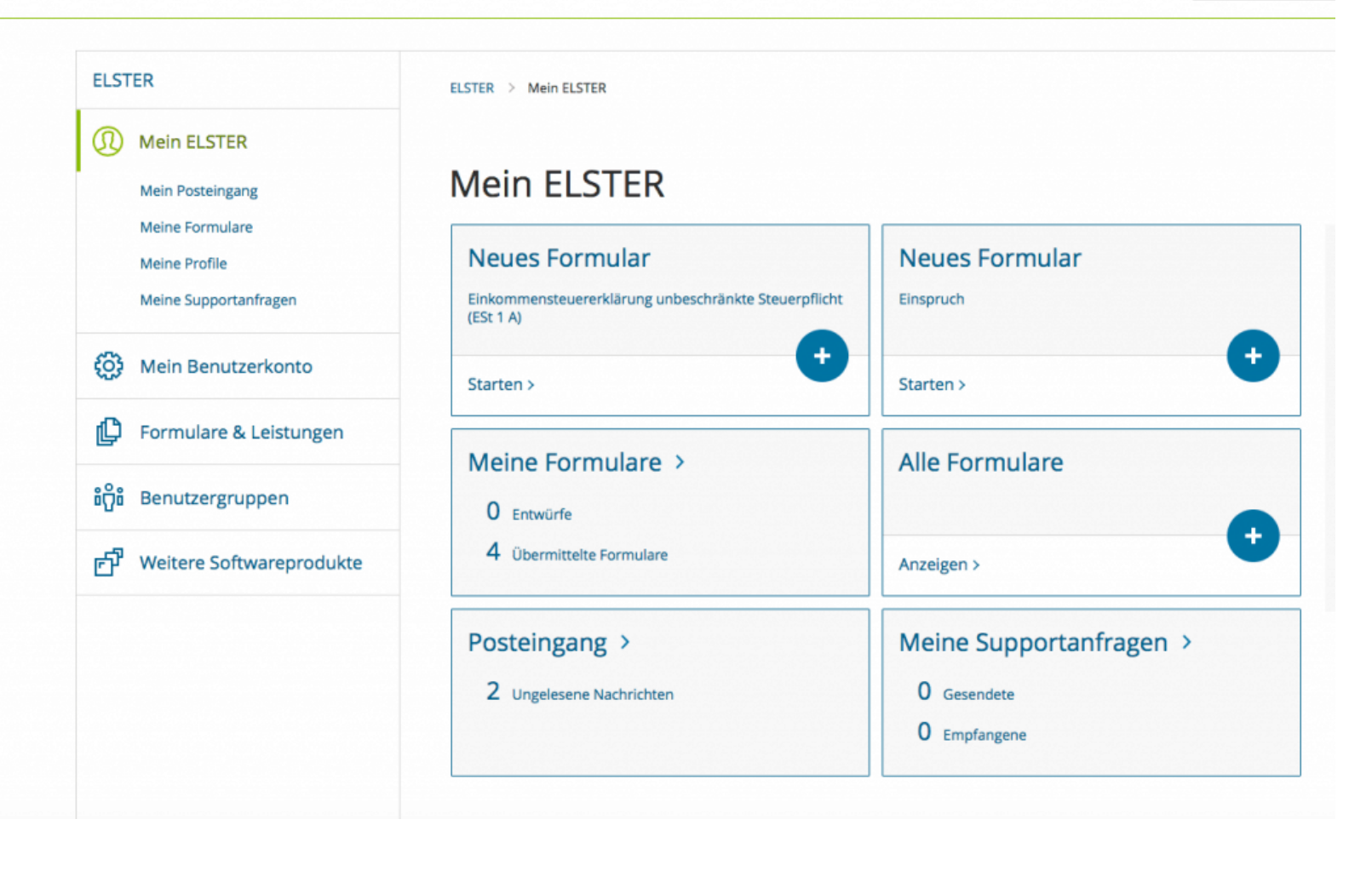

- 14 -

Suchen

Hilfe 😮

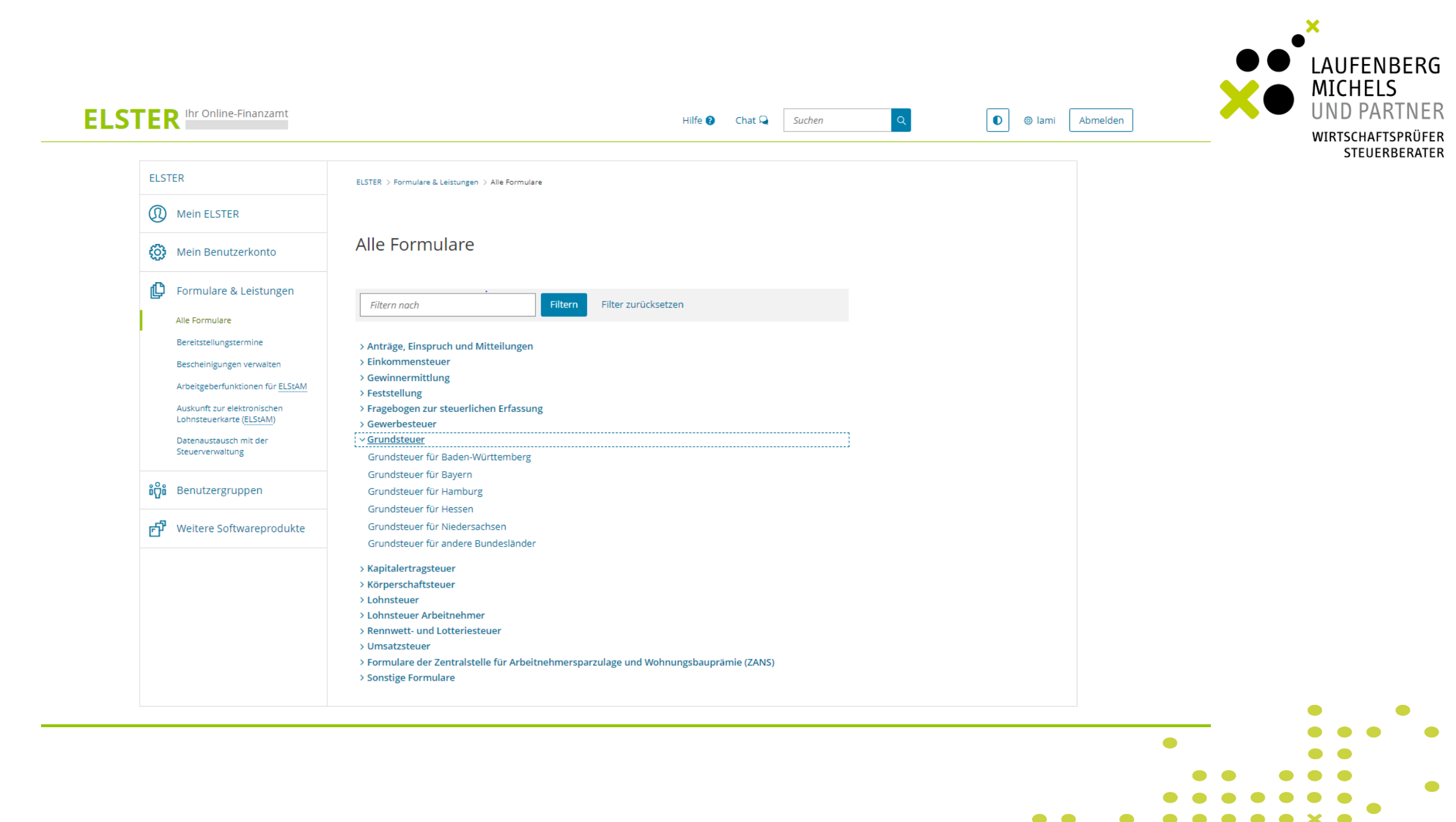

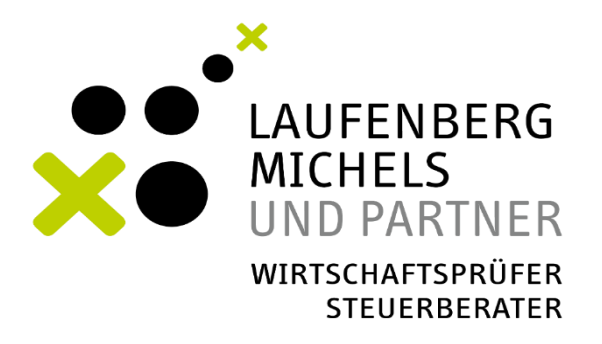

# **STEP-BY-STEP ANLEITUNG GRUNDSTEUERPORTAL**

# WIE REGISTRIERE ICH MICH IN DEM GRUNDSTEUERPORTAL FÜR PRIVATEIGENTUM?

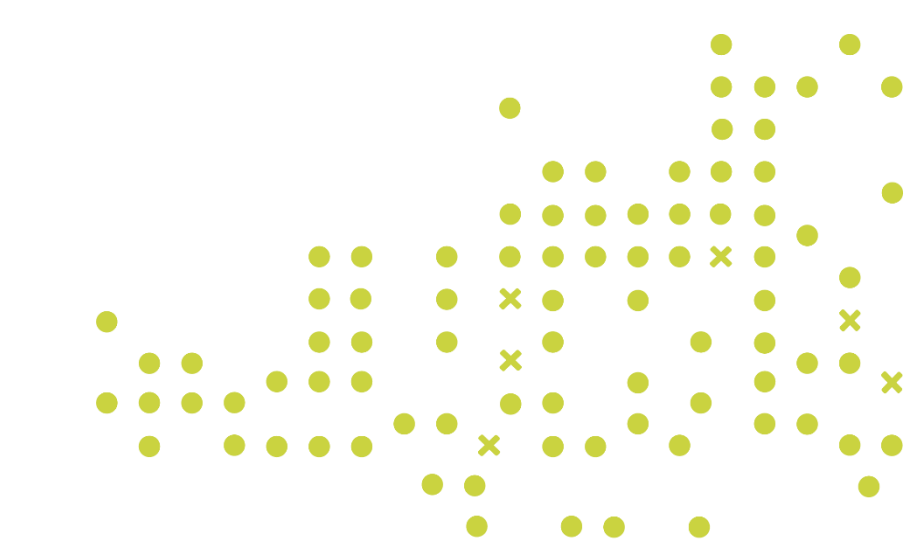

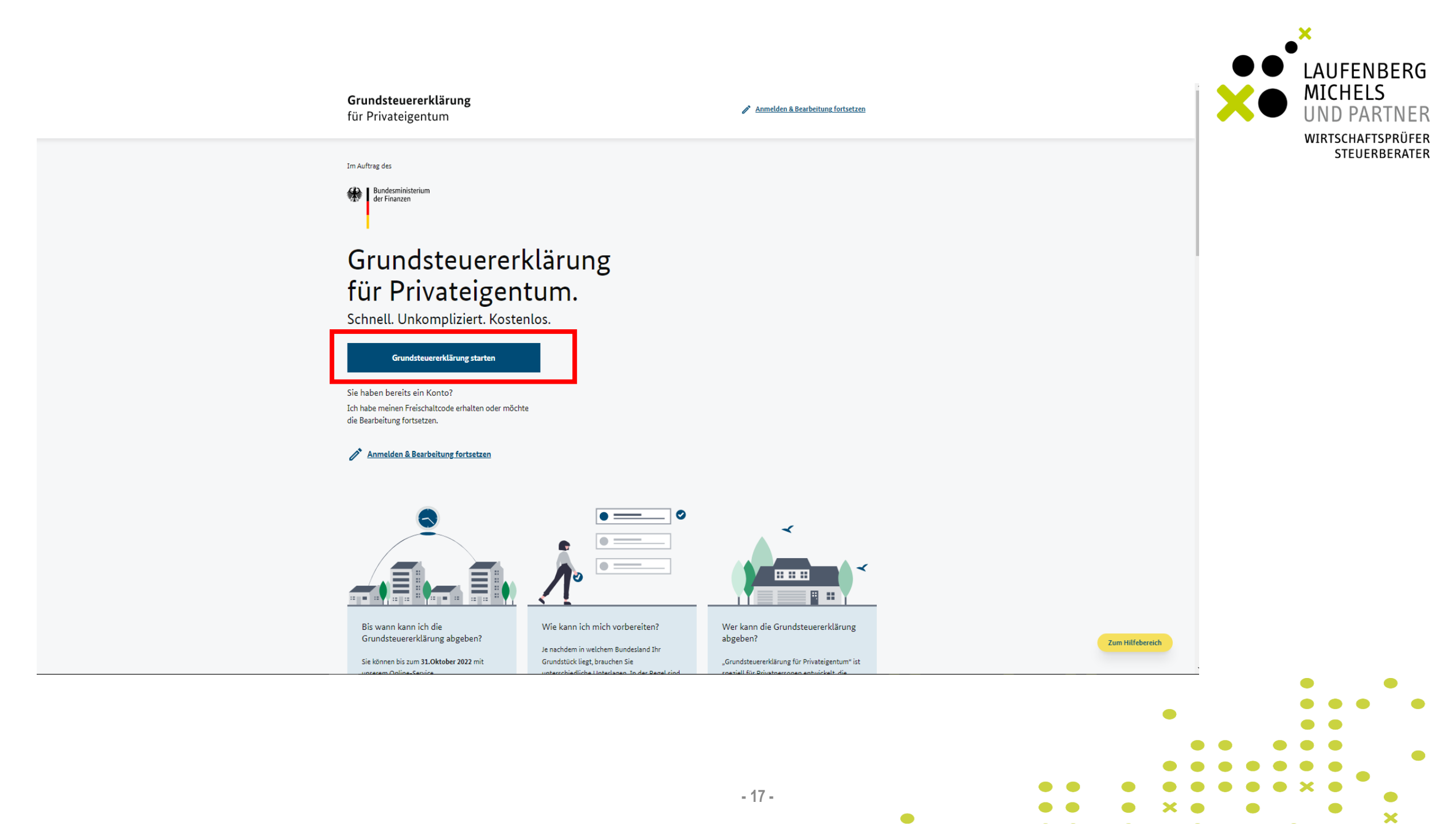

NUTZUNG PRÜFEN

### Prüfen Sie in wenigen Schritten, ob Sie unser Tool nutzen können.

Wer gibt die Grundsteuererklärung ab?

Ich als Eigentümer:in. Ich möchte die Erklärung für mein Grundstück abgeben, bei dem ggf. noch andere Privatpersonen Eigentümer:in sind

) Ich als naher Angehöriger der Eigentümer:in. Ich unterstütze diese bei der Erklärungsabgabe

Ich als neue:r Eigentümer:in. Ich habe das Grundstück nach dem 01.01.2022 erworben

Ich als neue:r Eigentümer:in. Ich habe das Grundstück vor dem 01.01.2022 erworben. Zum Stichtag 01.01.2022 habe ich den Kaufpreis bezahlt und auf mich sind bereits alle Pflichten (Besitz, Lasten, Nutzen und Gefahren) übergegangen. Ich bin aber noch nicht im Grundbuch als neue:r Eigentümer:in eingetragen

Ich als Steuerberater:in, Rechtsanwalt/Rechtsanwältin oder Hausverwaltung. Ich gebe die Erklärung für eine andere Person ab (Bevollmächtigter nach § 80 AO), im Auftrag für eine Organisation, einen Verein, ein Unternehmen, eine Personengesellschaft, eine Stiftung oder Genossenschaft o.ä.

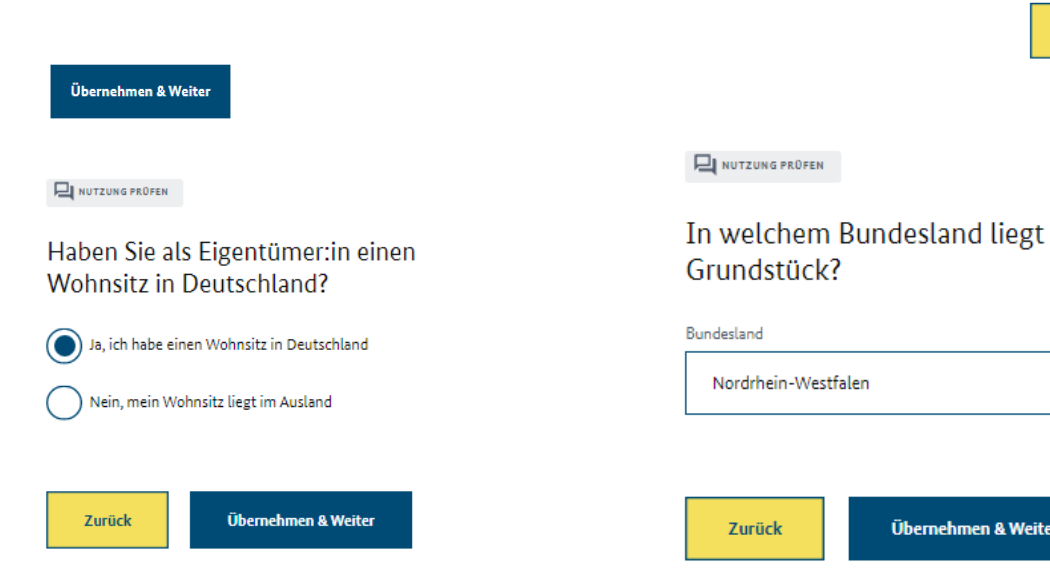

Zurück

NUTZUNG PRÜFEN

Wer war Eigentümer:in des zu erklärenden

Eine Privatperson, Ehepartner:innen, eine Familie, ein

unverheiratetes Paar oder eine Bruchteilsgemeinschaft

die Eigentümer:innen stehen bereits im Grundbuch

Eine Organisation, ein Verein, ein Unternehmen, eine

Mehrere Erben. Das Grundstück wurde zwar vor dem 01.01.2022

geerbt, die Erbengemeinschaft wurde aber bereits aufgelöst und

Personengesellschaft, eine Stiftung oder eine Genossenschaft

Übernehmen & Weiter

Grundstücks am 01.01.2022?

Eine Erbengemeinschaft

NUTZUNG PRÜFEN

Um welche Art Grundstück handelt es sich?

Einfamilienhaus Das Gebäude hat eine Wohnung mit einem Eingang

 $\bigcirc$ Zweifamilienhaus Das Gebäude hat zwei Wohnungen mit separaten Eingängen

Eigentumswohnung

Unbebautes Grundstück

Mehrfamilienhaus Das Gebäude hat mehr als zwei Wohnungen

Nicht-Wohngrundstück Hier sind Geschäftsgrundstücke, Teileigentum, alleinstehende Garagen, Wochenendgrundstücke oder gemischt genutzte Grundstücke gemeint

Betrieb der Land- und/oder Forstwirtschaft

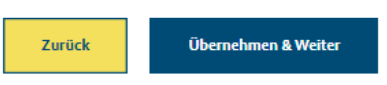

In welchem Bundesland liegt Ihr

~

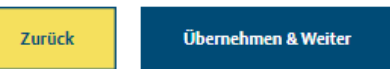

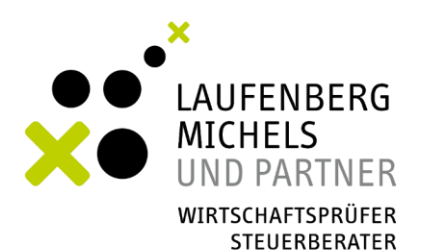

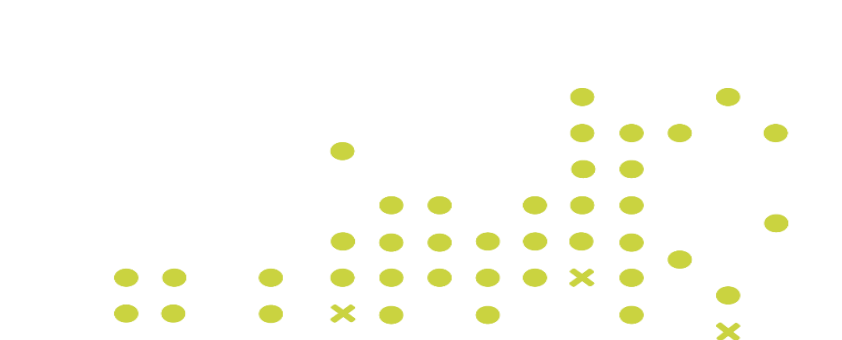

# × Wenn Sie die Fragen beantwortet haben, erscheint einer dieser Hinweise:

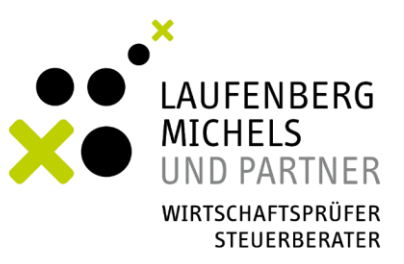

#### NUTZUNG PROFEN

Super, Sie können diesen Online-Dienst für Ihre Grundsteuererklärung nutzen.

Starten Sie jetzt Ihre Grundsteuererklärung zur Feststellung des Grundsteuerwerts.

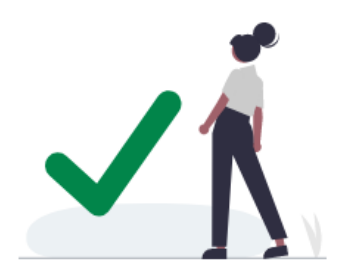

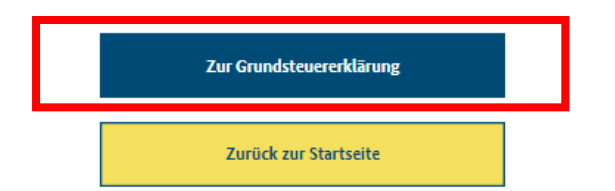

#### NUTZUNG PRÜFEN

Tut uns leid, Sie können unseren Online-Dienst leider nicht nutzen

Auf Basis Ihrer Angaben haben wir festgestellt, dass Sie Ihre Grundsteuererklärung leider nicht mit "Grundsteuererklärung für Privateigentum" machen können. Unser Service ist speziell für Privatpersonen entwickelt, die zum Stichtag am 01.01.2022 Eigentümer:innen des Grundstücks waren.

Wenn Sie das Grundstück nach dem 01.01.2022 erworben haben, müssen Sie derzeit keine Erklärung abgeben.

Rechtsberatende Berufe können wir leider nicht abdecken.

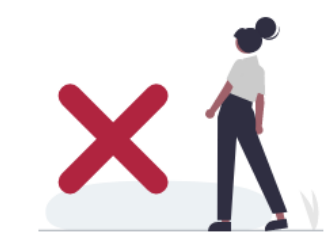

Zurück zur Startseite

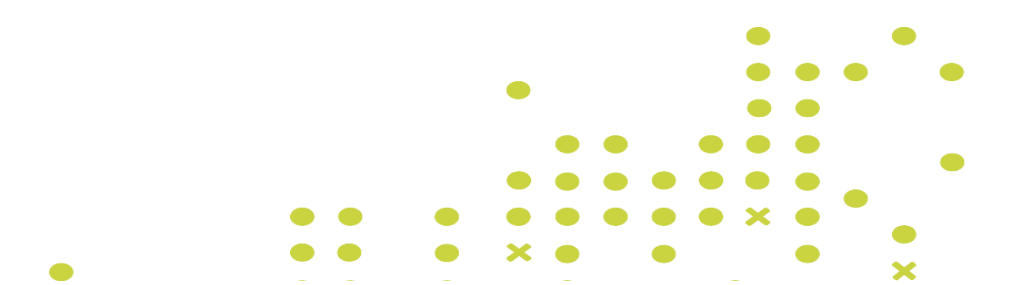

## Erstellen Sie jetzt ein Konto für Ihre Grundsteuererklärung.

Mit einem Konto können Sie die Bearbeitung Ihrer Grundsteuererklärung unterbrechen und später fortsetzen. Für jede neue Anmeldung bestellen Sie einen neuen Anmeldelink.

#### ▲ HINWEIS

E-Mail-Adresse

Die Weiterbearbeitung ist nur mit dem Gerät und dem Browser möglich, mit dem das Konto erstellt wurde. Der Grund: Ihre Formulardaten werden nur im Cookie in Ihrem Browser gespeichert.

Datenschutzerklärung und Nutzungsbedingungen

Ich habe die <u>Datenschutzerklärung</u> inklusive der <u>Allgemeinen Informationen zur Umsetzung der</u> <u>datenschutzrechtlichen Vorgaben der Artikel 12</u> <u>bis 14 der Datenschutz-Grundverordnung in der</u> <u>Steuerverwaltung</u> zur Kenntnis genommen und akzeptiere diese.

Ich habe die <u>Nutzungsbedingungen</u> gelesen und stimme ihnen zu.

Ich habe unter <u>Kann ich teilnehmen?</u> den Fragebogen ausgewertet und erfülle alle Voraussetzungen für die Nutzung des Online-Service Grundsteuererklärung für Privateigentum.

Konto erstellen

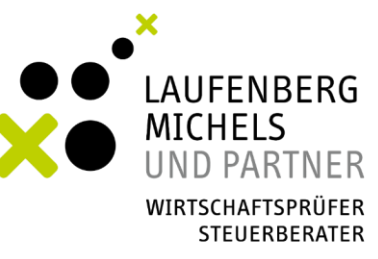

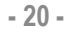

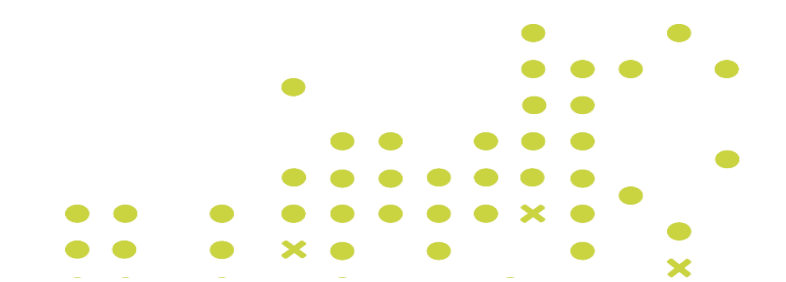

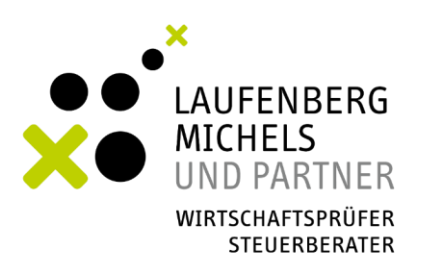

| Grundsteuererklärung für Privateigentum <no-reply@mail.grundsteuererklaerung-fuer-privateigentum.de></no-reply@mail.grundsteuererklaerung-fuer-privateigentum.de> | 💹 Strom, Jessica | 20.07.2022 |
|----------------------------------------------------------------------------------------------------|------------------|------------|
| Anmelden bei "Grundsteuererklärung für Privateigentum"                                                                                                    |                  | ~          |
|                                                                                                    |                  |            |

### Guten Tag!

Mit dieser E-Mail-Adresse wurde eine Anmeldung bei "Grundsteuererklärung für Privateigentum" angefordert. Wenn Sie das waren und sich nun anmelden möchten klicken Sie bitte auf diesen Link:

Anmelden bei "Grundsteuererklärung für Privateigentum"

Wenn Sie den Link nicht angefordert haben, können Sie diese E-Mail einfach ignorieren.

Bitte beachten Sie, dass Sie diesen Link nur für eine Sitzung nutzen können. Wenn Sie sich aus dem Online-Dienst abgemeldet haben, und zu einem späteren Zeitpunkt wieder anmelden möchten, gehen Sie bitte auf <u>https://www.grundsteuererklaerung-fuer-privateigentum.de/anmelden</u> und lassen Sie sich einen neuen Anmeldelink per E-Mail zusenden.

Vielen Dank Ihr Team von "Grundsteuererklärung für Privateigentum"

Grundsteuererklärung für Privateigentum Support-Team | <u>DigitalService</u> <u>Twitter</u> | <u>LinkedIn</u> DigitalService GmbH des Bundes Prinzessinenstraße 8-14, 10969 Berlin USt-IdNr.: DE327075535 | Geschäftsführung: Christina Lang & Philipp Möser Handelsregisternummer: HRB 212879 B | Registergericht: Berlin Charlottenburg

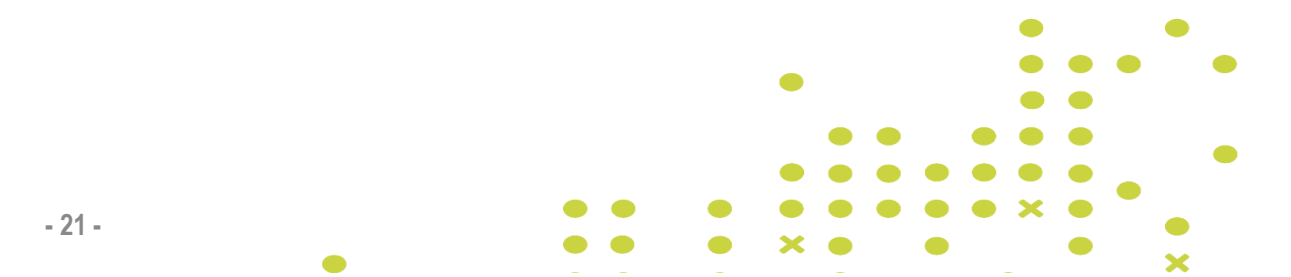

IDENTIFIKATION

🖸 ÜBERSICHT & ABGEBEN

## Mit welcher Option möchten Sie sich identifizieren?

Damit wir sicher gehen können, dass Sie die Person sind, die die Grundsteuererklärung abgibt, müssen Sie sich identifizieren.

| Zertifikatsdatel     Personalisuswess                                                                                                    | Zertifikatsdatei<br>zertifikatsdatei                                                                                                    | Identifizieren Sie sich mit den Zugangsdaten für Ihr<br>ELSTER-Konto, um die Grundsteuererklärung abzuschicken.                                                          |
|----------------------------------------------------------------------------------------------------|----------------------------------------------------------------------------------------------------|----------------------------------------------------------------------------------------------------|
| Scherheitsstick                                                                                                    | Accerdablem                                                                                                    | Identifikation mit ELSTER-Konto                                                                                                    |
|                                                                                                    |                                                                                                    | Identifikation mit Brief                                                                                                    |
| Anlege "Twitscheitzode zum Deter<br>Zur Mitterpale<br>ferie Wilter<br>Benillbeitunsnummer 1254503812<br>6 der Eingabe des Preschaltenden bis in<br>antronaturer Beschaltenden bis Mitter<br>werdenbeitung im Weite Büsert / Weiter<br>Weiter Buser / Weiter Büsert / Weiter | uland elektronischer Descheinigungen*<br>an den Antrageblen<br>KLIXL2022 kann ihr Antrag zum Gelansbruf<br>Malter Imgeschatte einen Khan Sie die<br>registen Alterne die führ Früheinigkeiter einer | Empfohlen für Nutzer:innen ohne ELSTER-Konto.<br>Sie erhalten einen Freischaltcode an Ihre Meldeadresse. Sie<br>können die Fridärung ausfüllen und nach Frhalt des Codes |

#### Später identifizieren

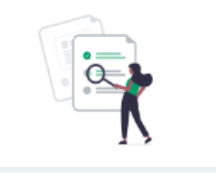

Füllen Sie das Formular aus und identifizieren Sie sich später vor dem Versand. Hinweis: Ein Versand ohne Identifikation ist nicht möglich.

Zum Formular

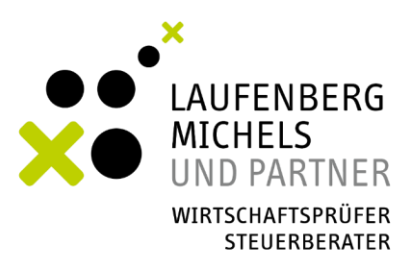

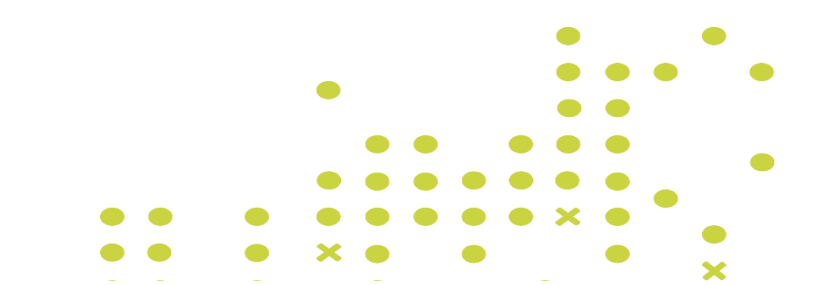

- 22 -

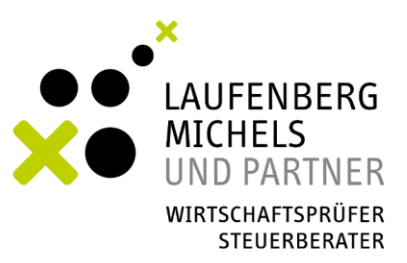

# IDENTIFIKATION ÜBERSICHT & ABGEBEN

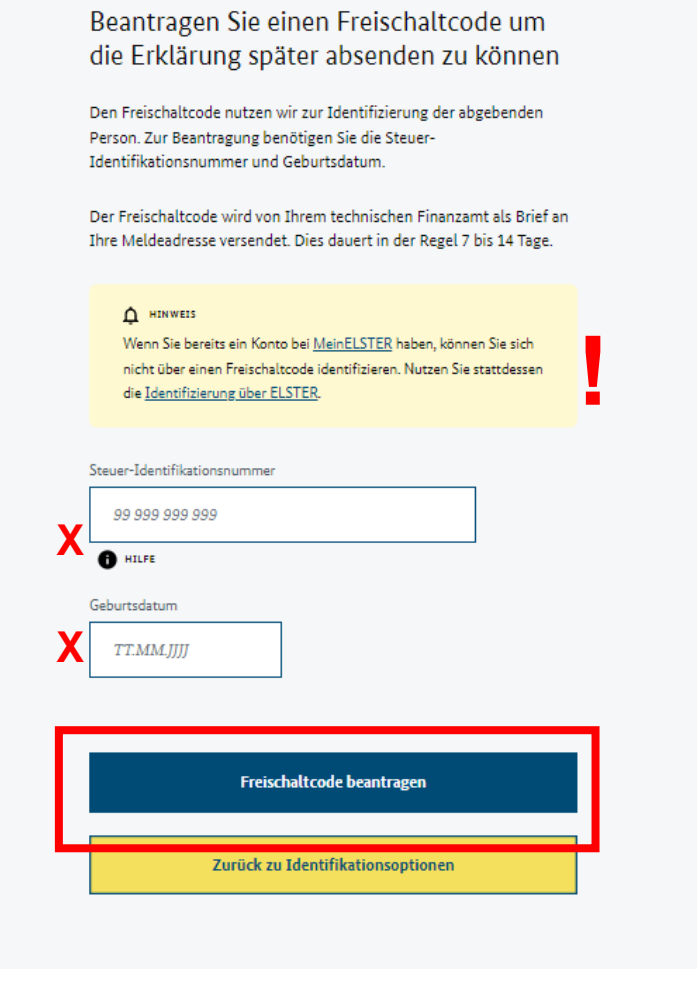

- 23 -

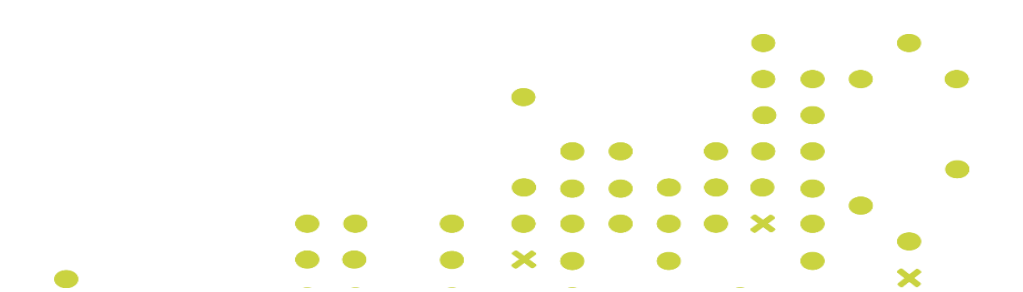

# 🗹 ÜBERSICHT & ABGEBEN

# Mit welcher Option möchten Sie sich identifizieren?

Damit wir sicher gehen können, dass Sie die Person sind, die die Grundsteuererklärung abgibt, müssen Sie sich identifizieren.

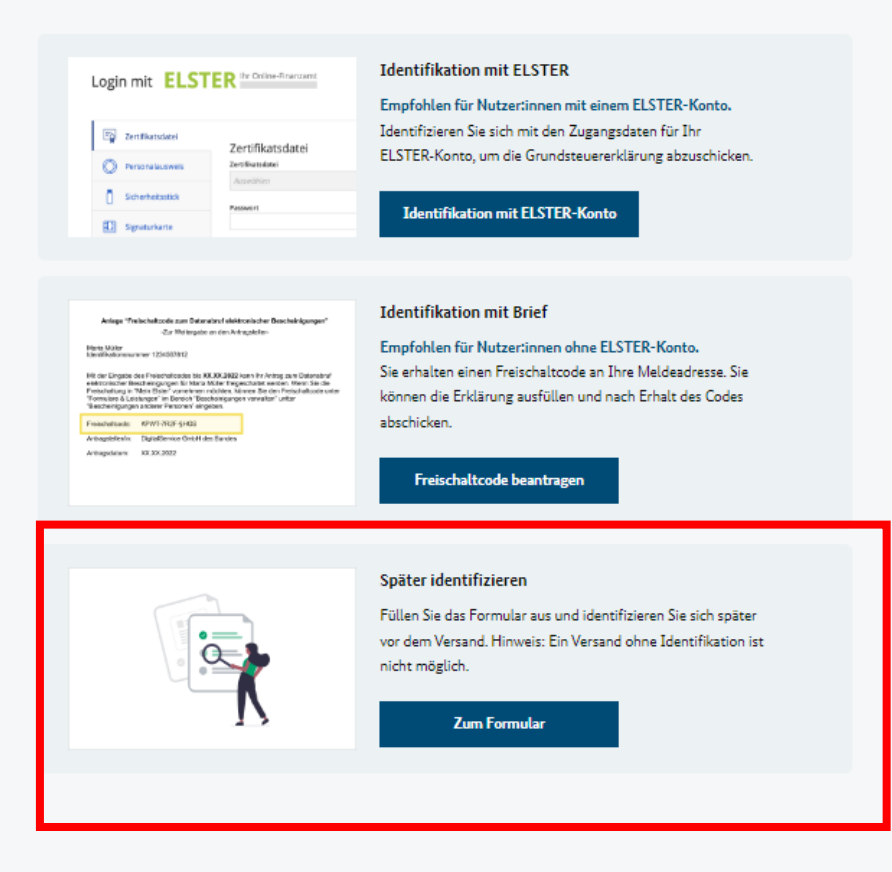

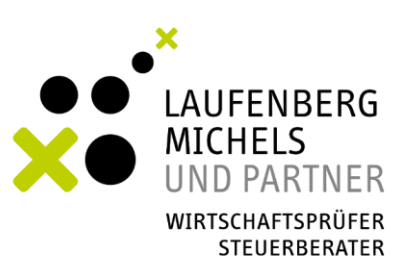

XO

×

×

- 24 -

#### IDENTIFIKATION

ÜBERSICHT & ABGEBEN

#### WILLKOMMEN

#### GRUNDSTÜCK

- Übersicht
- Grundstücksart
- Adresse
- Steuernummer
- Innerhalb einer Gemeinde?
- Bodenrichtwert-Info
- Bodenrichtwert-Anzahl
- Bodenrichtwert-Eingabe
- Anzahl Grundstücksflächen

#### Grundstücksfläche 1

- Grundbuchblatt / Gemarkung
- Flur / Flurstück
- Gesamtgröße

#### Grundstücksfläche 2

- Grundbuchblatt / Gemarkung
- Flur / Flurstück
- Gesamtgröße
- GEBÄUDE
- Übersicht
- Auswahl Baujahr
- Baujahr
- Kernsanierung
- Abbruchverpflichtung
- Wohnfläche
- Weitere Wohnräume

# Herzlich willkommen bei Ihrer Grundsteuererklärung für Privateigentum!

Wir führen Sie mit einfachen Fragen und Hilfestellungen auf jeder Seite durch Ihre Erklärung zur Feststellung des Grundsteuerwerts.

#### Welche Unterlagen brauchen Sie?

- Informationsschreiben Ihres Bundeslandes ggf. mit beigefügtem Beiblatt oder Datenstammblatt
- Grundsteuerportal (Geodatenportal) Ihres Bundeslandes
- Optional: Grundbuchauszug, Einheitswertbescheid,
   Kauf-/Schenkungsvertrag, Teilungserklärung bei Wohnungseigentum oder
   Bau-/Vermessungsunterlagen

#### Wichtige Hinweise:

(1

Alle Angaben beziehen sich auf den Zustand Ihres Grundstücks am 01.01.2022. Fragen Sie sich bei den Angaben also zum Beispiel "Wie sah mein Grundstück am 01.01.2022 aus?"

- Sie können die Bearbeitung unterbrechen und zu einem späteren Zeitpunkt fortführen. Bitte beachten Sie, dass die Bearbeitung nur mit dem Gerät und Browser möglich ist, mit denen Sie sich angemeldet haben.
- Für jedes Grundstück müssen Sie eine eigene Grundsteuererklärung abgeben. Unter Grundstück versteht man zusammengehörende Grundstücksflächen, wie zum Beispiel direkt nebeneinanderliegende Haus- und Gartengründstücke.

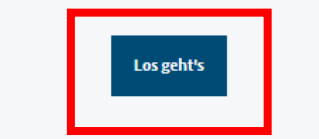

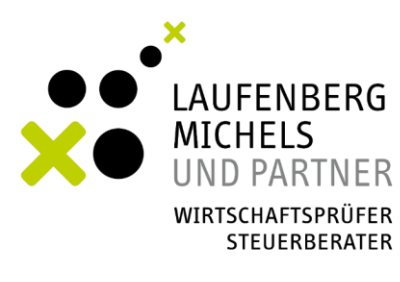

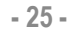

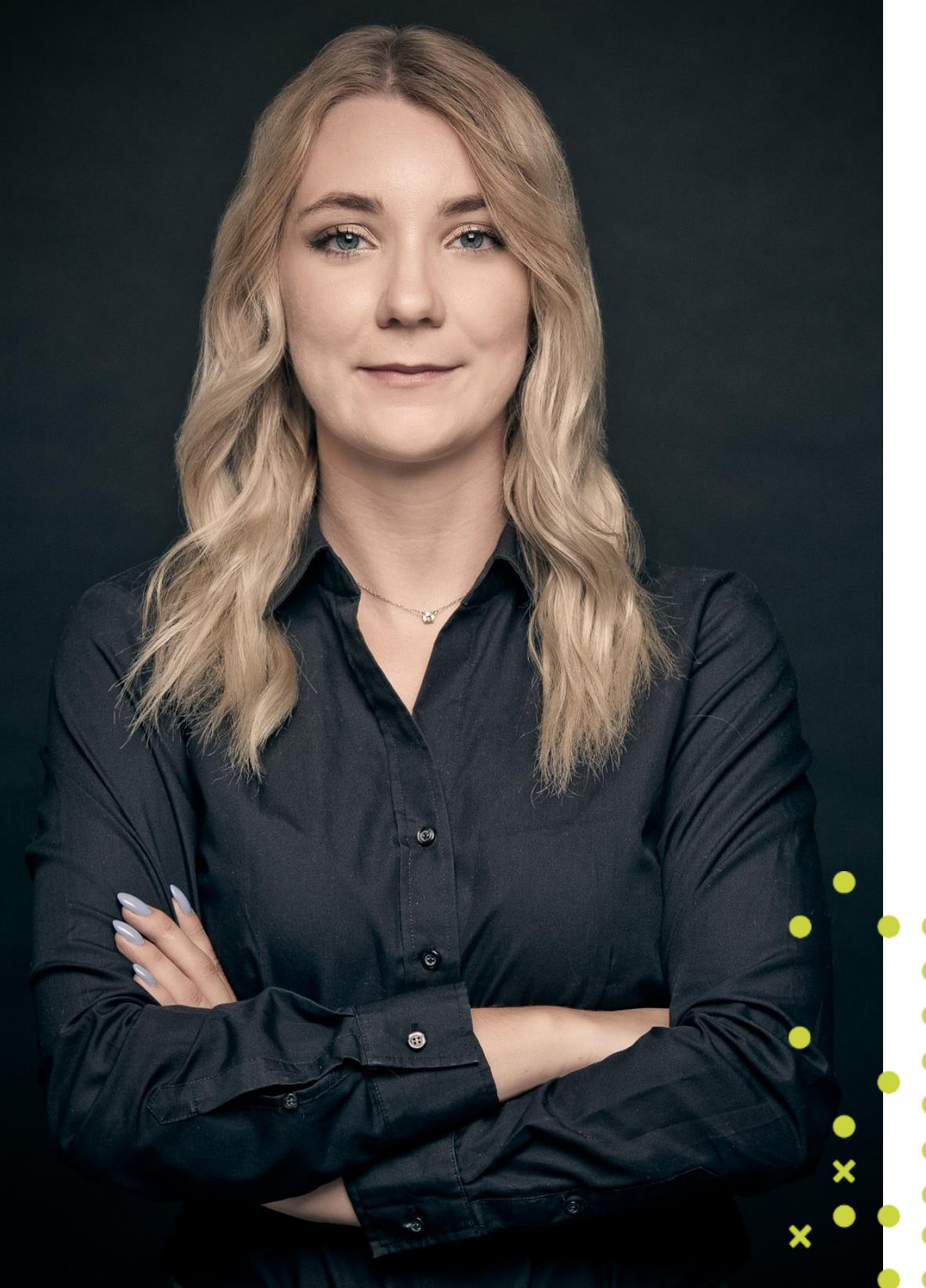

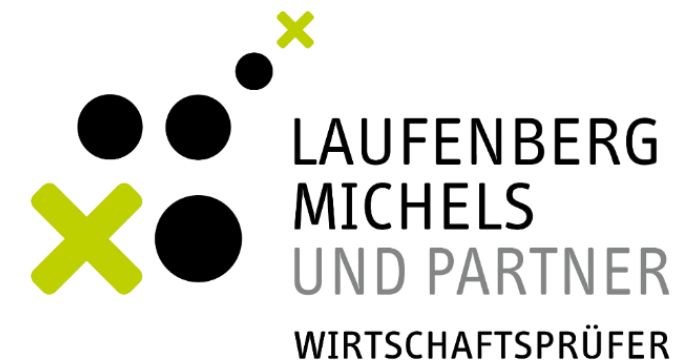

STEUERBERATER

# JESSICA STROM TEAM GRUNDSTEUER

02 21 / 95 74 94 - 799

grundsteuer@laufmich.de

www.laufmich.de

Robert-Perthel-Straße 81 50739 Köln

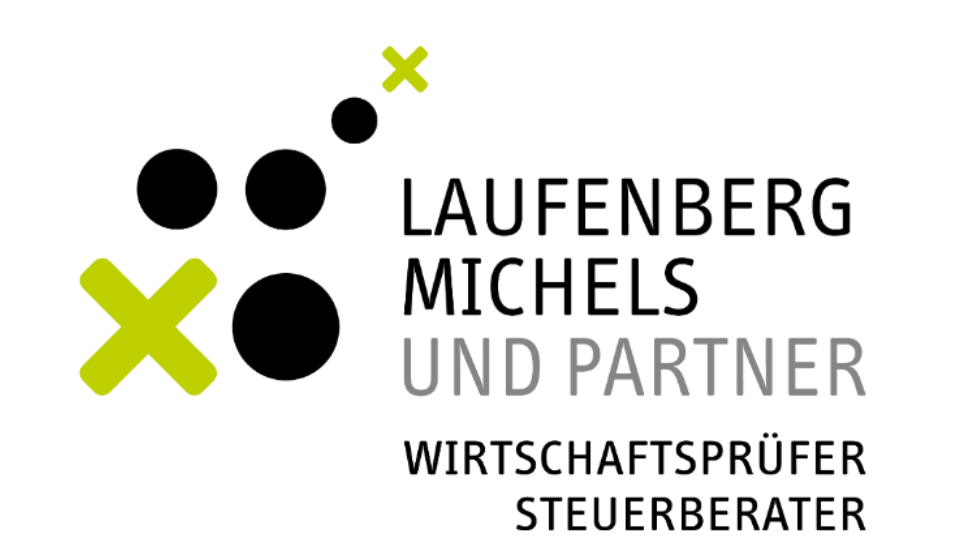